# 指南 A

## 如何使用管理能力评估工具

第1版

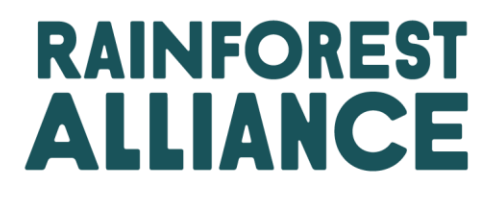

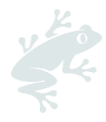

#### 译文免责声明

有关译文所含信息确切含义的任何问题,请参见英文正式版予以解释。因翻译产生的任何含义差异或分 歧均不具有约束力,且对审核或认证不产生任何影响。

#### 更多信息?

有关雨林联盟的更多信息,请访问 <u>www.rainforest-alliance.org</u> 或联系 <u>info@ra.org</u>

| 文件名称:                                  |                                | 文件代码         | 版本:    |  |  |  |  |  |  |
|----------------------------------------|--------------------------------|--------------|--------|--|--|--|--|--|--|
| 指南 A:如何使用雨材<br>工具                      | 林联盟管理能力评估                      | SA-G-SD-2-V1 | 1      |  |  |  |  |  |  |
| 首次发布日期                                 | 修订日期                           | 生效日期         | 失效日期   |  |  |  |  |  |  |
| 2020年12月31日                            | 不适用                            | 2020年12月31日  | 直至另行通知 |  |  |  |  |  |  |
| 编制:                                    |                                | 批准:          |        |  |  |  |  |  |  |
| 雨林联盟标准与保证                              | 部                              | 标准与保证部部长     |        |  |  |  |  |  |  |
| 关联文件:                                  |                                |              |        |  |  |  |  |  |  |
| SA-S-SD-1-V1.1 雨材<br>SA-S-SD-3-V1.1 附件 | 、联盟 2020 可持续农<br>- S2: 雨林联盟管理( |              |        |  |  |  |  |  |  |
| 取代                                     |                                |              |        |  |  |  |  |  |  |
| 不适用                                    |                                |              |        |  |  |  |  |  |  |
| 适用范围:                                  |                                |              |        |  |  |  |  |  |  |
| 农场证书持有者                                |                                |              |        |  |  |  |  |  |  |
| 国家/地区                                  |                                |              |        |  |  |  |  |  |  |
| 全部                                     | 全部                             |              |        |  |  |  |  |  |  |
| 农作物                                    |                                | 认证类型         |        |  |  |  |  |  |  |
| 雨林联盟认证体系范围<br>请参见认证规则。                 | 围内的所有农作物;                      | 农场认证         |        |  |  |  |  |  |  |

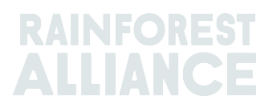

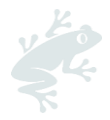

### 如何使用管理能力评估工具

#### 1. 目的

农业活动不仅仅是一种生活方式,也是一种业务,成功的业务需要管理。雨林联盟希望帮助经 过认证的农场以高效、透明、包容和经济可行的方式进行管理。管理能力评估工具的目的,是 让团体管理者(能够)去评估在其数个关键管理领域的能力和(管理)系统,而不仅仅是评估 其内部管理系统(IMS)。因此,需要在团体管理的级别上进行评估,而不仅仅是内部管理系 统!

本项评估非审查性评估,而是作为查漏补缺寻求改进的起点,是一种"自我评估"。也就是说, 它是由组织进行的评估,通常是以与团体/组织的所有领导层和管理层举行联席会议的方式进 行。审核员不会检查给出的答案是否正确,而是主要关注评估是否以真实的方式进行,以及结 果是否已纳入团体管理计划中。(团体)没有义务向审核员出示"敏感"信息(如财务报表或审 计报告)。审核前无需向认证机构(CB)提交管理能力评估的支持文件。在任何情况下,审 核员必须始终将审核期间看到或收到的任何信息视为机密。

#### 2. 工具设计

该工具由 10 张 Excel 文档组成。第一张是封面页, 第二页用于输入进行评估的团体的一般信息, 第三张是(评估)结果综述。其余表格给出了该工具中涉及的七个主题的问题。

为了有效地使用该工具,您将需要一台计算机来输入结果并显示汇总结果。

#### Annex 2

| 20         | Termination Dischargering                                                                                                    |                                                                                                    |                                          |             |  |  |
|------------|----------------------------------------------------------------------------------------------------|----------------------------------------------------------------------------------------------------|------------------------------------------|-------------|--|--|
| June, 2020 | Translation accuracy of an<br>program document into la<br>Any question related to the<br>refer to the English official<br>translation are not binding | Transition declaratery of any Rainforest Aliance sustainable agriculture certificatil<br>program document into languages other than English is not guaranteed nor imp<br>Any question resided to the accuracy of the information contained in the transla<br>refer to the English official version. Any discrepancies or aliferences created in the<br>transition are not binding and have no effect for auditing or certification purpo |                                          |             |  |  |
|            | More information®<br>For more information about<br>contact info@ra.org                                                                                | t the Rainforest Alliar                                                                                                    | ice, visit www.rainfor                   | est-allanc  |  |  |
|            | Issue Date:                                                                                                    | Binding da                                                                                                    | ite: E                                   | piration da |  |  |
|            | June 30, 2020 July 1, 2021                                                                                                    |                                                                                                    | Until further notice                     |             |  |  |
|            | Developed                                                                                                    | Developed by:                                                                                                    |                                          |             |  |  |
|            | Rainforest Alliance Department                                                                                                    | Rainforest Alliance Department Standards & Assurance Chief Supply Chain Officer                                                                                                    |                                          |             |  |  |
|            | Linked to (code and name of documents, if applicable):                                                                                                |                                                                                                    |                                          |             |  |  |
|            | 5A-5-5D-1-V1 Rainforest Alliano                                                                                                    | 5A-5-5D-1-V1 Rainforest Alliance 2020 Sustainable Agriculture Standard, Farm requirements                                                                                                    |                                          |             |  |  |
|            | Replaces:                                                                                                    | Replaces:                                                                                                    |                                          |             |  |  |
|            | Not applicable                                                                                                    | Not applicable                                                                                                    |                                          |             |  |  |
|            | Clause or requirement numb                                                                                                    | Clause or requirement number and text (if applicable):                                                                                                    |                                          |             |  |  |
|            | 1.1.1, 1.1.2, 1.3.2                                                                                                    | 111, 112, 132                                                                                                    |                                          |             |  |  |
|            | Applicable to:                                                                                                    | Applicable to:                                                                                                    |                                          |             |  |  |
|            | Farm group certificate holders                                                                                                    | Farm group certificate holders                                                                                                    |                                          |             |  |  |
|            | Country/Regions:                                                                                                    | Country/Regions:                                                                                                    |                                          |             |  |  |
|            | All                                                                                                    |                                                                                                    |                                          |             |  |  |
|            | Crops                                                                                                    | Type of Organizations                                                                                                    |                                          |             |  |  |
|            | Tree crops (such as coffee, cocoa), tea, fruits (such as Small and large farms                                                                        |                                                                                                    |                                          |             |  |  |
|            | The crops poor as conce, cool                                                                                                    | bananas, coconuts and pineapples), nuts (such as                                                                                                    |                                          |             |  |  |
|            | bananas, coconuts and pineap                                                                                                    | ples), nuts (such as                                                                                                    | 1.1.1.1.1.1.1.1.1.1.1.1.1.1.1.1.1.1.1.1. |             |  |  |
|            | bananas, coconuts and pineapp<br>hazelnuts) and cut flowers. Veg                                                                                      | ples), nuts (such as<br>etables and palm:                                                                                                    |                                          |             |  |  |

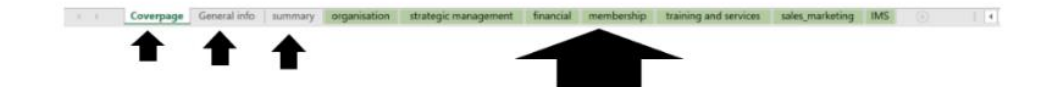

ALLIANCE

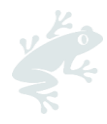

#### 3. 使用说明

- a. 召集组成团体的领导层/管理层人员。建议会计师或财务经理也出席。领导层还可以决 定邀请一些(团体)成员的代表,例如主要农户。
- b. 理想情况下,从与会者中选择一个人作为讨论的引导者。最好可以要求团体领导层/管 理层以外的人员担任引导者。

|                                 | AB                                            | С                             | D                                                                | E                                                                                                    | F                                                                                                    | G                                                                                |  |  |  |
|---------------------------------|-----------------------------------------------|-------------------------------|------------------------------------------------------------------|----------------------------------------------------------------------------------------------------|----------------------------------------------------------------------------------------------------|----------------------------------------------------------------------------------|--|--|--|
| Assessment Topics and Questions |                                               | ment Topics and Questions     | Option 1                                                         | Option 2                                                                                                    | Option 3                                                                                                    | Option 4                                                                         |  |  |  |
| ł                               | . Group organization and Management structure |                               |                                                                  |                                                                                                    |                                                                                                    |                                                                                  |  |  |  |
|                                 | A 01                                          | Is there a mission or purpose | There is no specifically defined mission /<br>purpose statement. | A mission / purpose statement exists, but<br>management, staff and group members<br>are not aware of it. It is not implemented. | The mission /purpose statement is known to<br>management, staff and group members and<br>is occasionally used as reference. | The mission / purpose statement is known,<br>implemented and regularly reviewed. |  |  |  |
|                                 | statement of the group?                       | Option 1                      | Q Option 2                                                       | Option 3                                                                                                    | Option 4                                                                                                    |                                                                                  |  |  |  |

- c. 从第一个主题开始,阅读第一个问题和所有答案。确保所有与会者理解问题和答案, 并且彼此之间达成类似的理解。然后查看四个选项,从0级移动到3级,逐一讨论— —我们属于这一级吗?(是/否)。如果团体认为处于两个级别之间,请选择最低级别。
- d. 在某些情况下,团体可能认为该问题涉及的主题不适用于自身情况。在这种情况下, 请勿选择任何答案选项。相反,在标题为"*支持性文件/证据*"的列中填写"不适用",并 在标题为"*备注/解释*"的列中给出解释。注意,在审核期间,外部审核员将使用给出的 解释来检查选择"*不适用*"是否合理。
- e. 如果团体的决定可以得到文件支持, 在"*支持性文件/证据*'列中添加相关文件的名称。 这将有助于团体在下一年审查相同的问题,并帮助审核员了解团体如何得出这个特定 的答案。可以在"*备注/解释*"列中添加任何备注/解释。

| A                                  | в                                             | С                                                        | D                                                                                                    | E                                                                                                    | F                                                                                                    | G                                                                                | HI         |                                  | к                       |
|------------------------------------|-----------------------------------------------|----------------------------------------------------------|----------------------------------------------------------------------------------------------------|----------------------------------------------------------------------------------------------------|----------------------------------------------------------------------------------------------------|----------------------------------------------------------------------------------|------------|----------------------------------|-------------------------|
| Assessment Topics and<br>Questions |                                               | sment Topics and<br>ons                                  | Option 1                                                                                                    | Option 2                                                                                                    | Option 3 Option 4                                                                                                    |                                                                                  |            | This page has:<br>5 questions    |                         |
| A.                                 | . Group organization and Management structure |                                                          |                                                                                                    |                                                                                                    |                                                                                                    |                                                                                  |            | Supporting documents Ł evidence: | Comments / explanations |
| A 01                               | 01 <sup>k</sup>                               | Is there a mission or purpose<br>statement of the group? | There is no specifically defined mission / A mission / purpose statement exi<br>management, staff and group men<br>are not avare of it. It is not implement | A mission / purpose statement exists, bul<br>management, staff and group members<br>are not aware of it. It is not implemented. | The mission /purpose statement is known to<br>management, staff and group members and<br>is occasionally used as reference. | The mission / purpose statement is known,<br>implemented and regularly reviewed. | A 01       |                                  |                         |
|                                    |                                               |                                                          | and a second group (                                                                                                    | Option 1                                                                                                    | Option 2                                                                                                    | Option 3                                                                         | O Option 4 |                                  |                         |

- f. 按照此流程继续进行第一个主题中的其他问题。然后继续下一个主题, 开始回答一系 列问题。
- g. 引导者应尽量让所有与会者参与讨论,不要让一个人主导讨论或决定答案。
- h. 回答完各主题涉及的所有问题后,对结果进行联合分析;然后询问团体是否对结果满意。可以有不同意见。这种分歧可以在工具中陈述,也可以记录在会议记录中。
- i. 最后一步是查看评估结果。七个主题的评分是否均高于 1.0?不同主题分析的平均评分 也总结在汇总表的蛛网图中。使用此图表确定得分最低的主题。对于这些主题,考虑 以下几点:团体可以采取什么行动来改进这些主题?其中一些行动是否已经得到解 决?然后将确定的措施纳入雨林联盟标准(要求 1.3.2)要求的管理计划中。

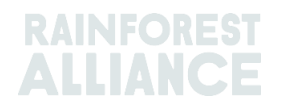

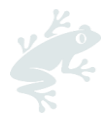

#### 示例:

本示例中, "成员参与和成员规划"、"销售和营销"和"内部管理系统"主题的得分最低 (1.0), 应优先改进。

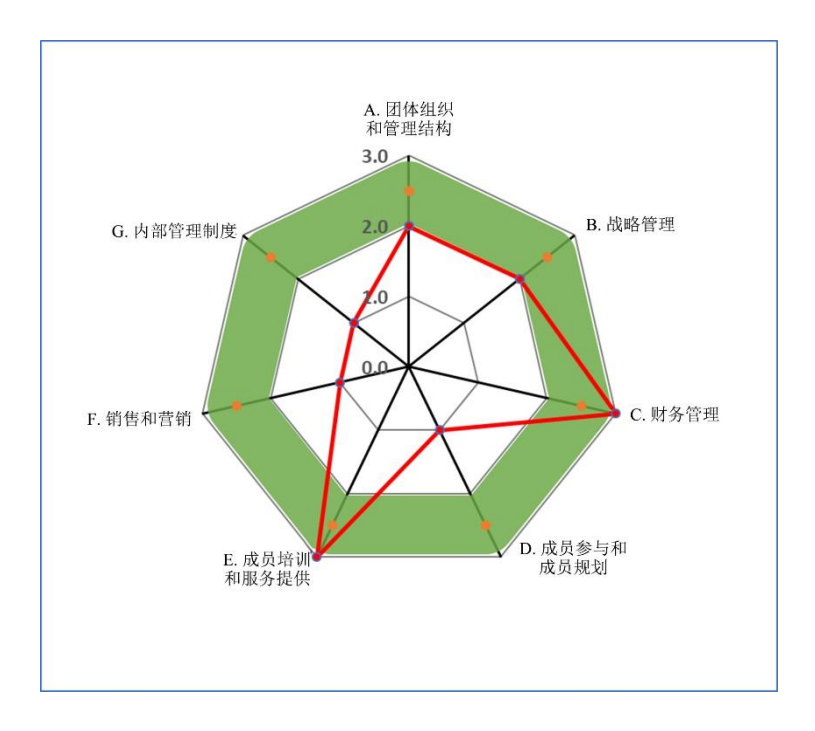

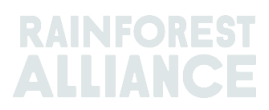

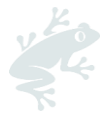

#### 问题解答

如何将特定问题的所有选项设置为"未选中"?

如果一个团体选择了某一个特定的选项,但发现该问题不适用于自身情况,最后决定不回答,便可能发生取消选中这种情况。为此,请遵循以下建议:

- 右键单击准备取消选中的选项(单击文本,而不是按钮本身!)

| Assessment Topics and Questions |                  |                                                                                                    |                                                                                      | Option 1                        |                               |                                                  | Option 2   |                                                                                  |                                                                                                    |                                         |
|---------------------------------|------------------|----------------------------------------------------------------------------------------------------|--------------------------------------------------------------------------------------|---------------------------------|-------------------------------|--------------------------------------------------|------------|----------------------------------------------------------------------------------|----------------------------------------------------------------------------------------------------|-----------------------------------------|
| B. Strategic management         |                  |                                                                                                    |                                                                                      |                                 |                               |                                                  |            |                                                                                  |                                                                                                    |                                         |
| в.                              | 01               | Does the group have a<br>strategic plan with medium<br>term (3-5 years) and annual<br>plans?<br>Is the actual performance of<br>the plan monitored and<br>results communicated to the<br>members? |                                                                                      |                                 | There is no strategic plan.   |                                                  |            |                                                                                  | There is a strateg<br>to-date and the b<br>not communicate                                                 |                                         |
| в.                              | 02               | Is the<br>adeq<br>achie<br>(both<br>term)                                                                                                    | organisation<br>uately staffed to<br>ve its strategic plan<br>short- and mediun<br>? | ns<br>n-                        | No staff i<br>responsi        | s assigned sp<br>bilities.<br>re option<br>Optio |            | <u>C</u> opy<br><u>Paste</u><br><u>G</u> rouping<br>O <u>r</u> der<br>Assign Mac | ۲0                                                                                                    | bilities ;<br>nt, rathe<br>to mana<br>C |
| в                               | 03               | Is there a process for quality<br>management and<br>continuous improvement in<br>place?<br>(Standard operating                                                                                    |                                                                                      |                                 | There are no documented SOPs. |                                                  |            | Eormat Cor                                                                       | docum<br>ntrol n of fees<br>warenousing and<br>not cover all area<br>followed or they<br>accessible by sta |                                         |
| 4                               | General info sur |                                                                                                    |                                                                                      | ummary organisation strategic r |                               |                                                  | management |                                                                                  |                                                                                                    |                                         |
| dy                              |                  | 1                                                                                                    |                                                                                      |                                 |                               |                                                  |            |                                                                                  |                                                                                                    |                                         |

#### - 选择"格式控制", 然后点击"控制"。

| FÌ  | e       | Home Insert Draw                                                                                                    | Page Layout Formulas D                             | ata Review View Developer                                                                                                  | Help Format ,O Search                                                 |                           |
|-----|---------|----------------------------------------------------------------------------------------------------|----------------------------------------------------|----------------------------------------------------------------------------------------------------|-----------------------------------------------------------------------|---------------------------|
| Par |         | Cut<br>≧Copy =<br>⊮ Format Painter B J ∐                                                                                                    |                                                    | ●・ 悲Wrap Text Ger<br>正正 田 聞 Merge & Center ・ 昭                                                                             | eral Conditional Formatian Cell Inset Delete Format                   |                           |
|     | 0       | ppoard to                                                                                                    | Font                                               | Alignment 51                                                                                                    |                                                                       | -                         |
| Ορ  | tion B  | au * 1 × ~ 1                                                                                                    | -\$L\$S                                            |                                                                                                    | Colors and Lines Size Protection Properties Alt Text Control<br>Value |                           |
|     | A B     | c                                                                                                    | D                                                  | E                                                                                                    | ⊖ Unchecked                                                           |                           |
| 1   | lesess  | ment Topics and Questions                                                                                                    | Option 1                                           | Option 2                                                                                                    | Sharcked Mixed                                                        |                           |
| 3   | 3. Stra | ategic management                                                                                                    |                                                    |                                                                                                    | Cell Jink: SLSS ±                                                     |                           |
| 4   | 8. 01   | Does the group have a<br>strategic plan with medium<br>term (3-5 years) and annual<br>plans?<br>Is the actual performance of<br>the plan monitored and | There is no strategic plan.                        | There is a strategic plan, but it is not up-<br>to-date and the baxics of the plan are<br>not communicated to the members. | 2-D shading                                                           | e plan<br>s well<br>ed to |
| 5   |         | results communicated to the<br>members?                                                                                                    | Select one opsign                                  | C Option 2                                                                                                    |                                                                       |                           |
| 6   | 8. 02   | Is the organisation<br>adequately staffed to<br>achieve its strategic plans<br>(both short- and medium-                                                | No staff is assigned specific<br>responsibilities. | Responsibilities allocated in response<br>to an event, rather than as a result of<br>planning to manage certain processes. | OK Cancel                                                             | td as a<br>ts,<br>ievent  |
| 7   |         | term)?                                                                                                    | C Option 1                                         | C Option 2                                                                                                    | C Option 3 C Option 4                                                 | -                         |
|     |         |                                                                                                    |                                                    | These are documented SOPs (such as                                                                                         | I                                                                     |                           |

- 然后选择"取消选中"并点击"OK"。

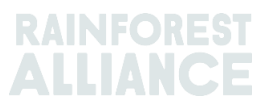